## How to enter your practice's On Call Schedule

Last Modified on 02/03/2025 3:28 pm EST

# Anytime Telecare

## How to enter your practice's On Call Schedule

- Please follow the instructions below to successfully enter your practice's on-call schedule on the Anytime Telecare portal.
- To access this feature, you will need an Anytime Telecare account.
  - Please email support@anytimtelecare.com if you need to set up an account.

#### How to access the schedule feature on the Anytime Telecare portal

- 1. Log into your Anytime Telecare account.
- 2. Select the Practice Admin tab at the top of your screen
- 3. Select Schedule

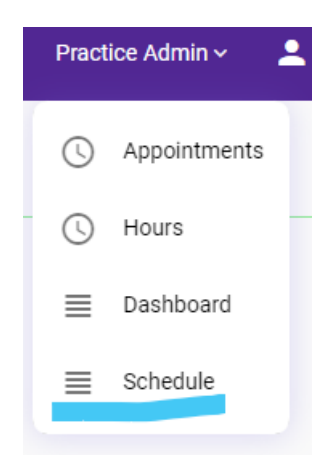

#### How to enter your on-call schedule

- 1. Double click the date on the calendar
- 2. Fill out the information from the pop screen to indicate which provider is on call and their hours. Click save when all the information is entered.
  - 1. Example for a clinician covering from 5pm 8am is below:

|                                | (                     | Organization 🗸 | Triade 🗸 | Report 🗸 | Practice Admin 🗸 |     |  |
|--------------------------------|-----------------------|----------------|----------|----------|------------------|-----|--|
| Clinician Recurring Schedule × |                       |                |          |          |                  |     |  |
| <u> </u>                       |                       |                |          |          |                  |     |  |
|                                |                       |                |          |          |                  | - 1 |  |
| ON-CALL CLINICIAN              | Anytime Cust. Support |                |          |          |                  |     |  |
| ON-CALL PHONE<br>NUMBER        | (333) 333-33          | 33             |          |          |                  |     |  |
| START DATE                     | 9/19/2024             |                |          |          |                  |     |  |
| START TIME                     | 5:00 PM               |                |          |          |                  |     |  |
| END DATE                       | 9/20/2024             |                |          |          |                  |     |  |
| END TIME                       | 8:00 AM               |                |          |          |                  |     |  |
| REPEAT                         | Never                 | Daily          | Weekly   | Monthly  | Yearly           |     |  |
| ON-CALL NOTES                  | Send Secure I         | Message        |          |          |                  |     |  |
| Can                            | cel                   |                |          | Save     |                  |     |  |

- 1. If you would like to set a weekly or monthly schedule, please feel free to use the repeat feature.
  - 1. If you select WEEKLY you must click on the days of the week to assign them. Ex below:

| REPEAT        | Never   | Daily  | Weekly     | Mont      | nly N     | /early |
|---------------|---------|--------|------------|-----------|-----------|--------|
| REPEAT EVERY  | 1 veek( | s)     |            |           |           |        |
| REPEAT ON     | Sun Mo  | on Tue | Wed        | Thu       | Fri       | Sat    |
| END           |         | TER 1  | occurrence | (s) 🔿 O N | 9/25/2024 |        |
| ON-CALL NOTES | text    |        |            |           |           |        |
| Cancel        |         | Save   |            |           |           |        |

1. Once you click save, you will be taken back to the calendar and the changes you made will be reflected.

#### How to Edit or change the on-call clinician

- 1. Double click on the date you need to change
- 2. Make the necessary changes on the pop-up screen, and click save.

#### How to DELETE an entry

1. If you need to DELETE a recent entry, hover over the clinician's name on the calendar and click the X

that will appear.

### Please contact support@anytimetelecare.com if you need help with your schedule or if you have any questions.